## คู่มือการใช้งานระบบ ค่ายเยาวชนรักษ์พงไพร เฉลิมพระเกียรติ 60 พรรษาฯ

สำหรับครู

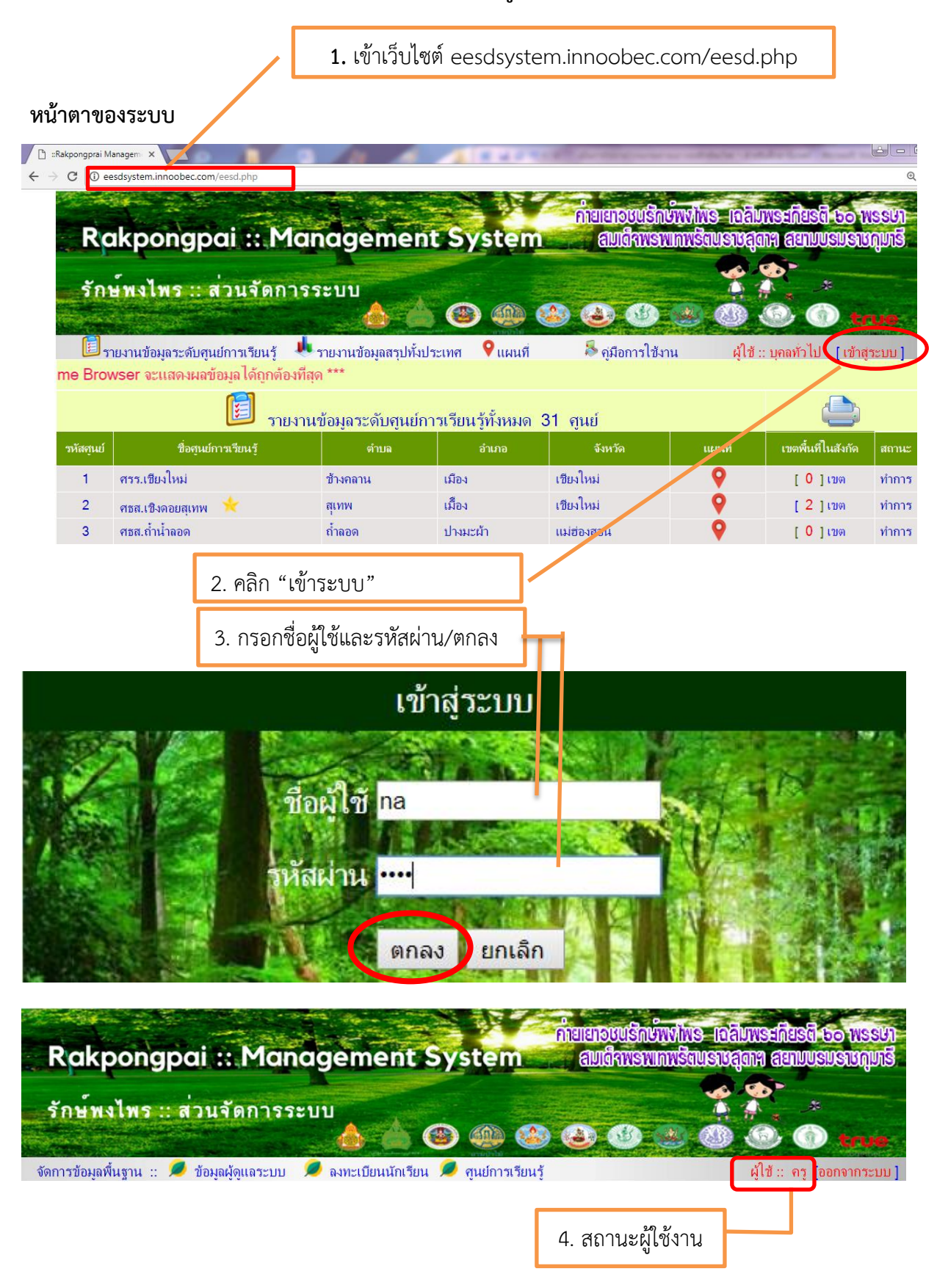

ส่วนประกอบของระบบ

| Rak<br>รักษ์พ                                       | pongpai :<br>vlws :: a 1 | Management Syste                         |              |                                      | evition er<br>austraaran<br>evition<br>evition |              | WSSUT<br>Kouts |  |
|-----------------------------------------------------|--------------------------|------------------------------------------|--------------|--------------------------------------|----------------------------------------------------------------------------------------------------|--------------|----------------|--|
| จัดการข้อมูล                                        | พื้นฐาน :: 🔎 ข้อมูลผู้   | มู้ดูแลระบบ 🧖 ลงทะเบียนนักเรียน 🍠 สุนย์ก | ารเรียนรู้ 🥏 | พิมพ์เกียรติบัตร                     | ผู้ใช้ ::                                                                                                    | ครู [ออกจากร | ະບບ ]          |  |
| โรงเรียน :: ปทุมคงคา                                |                          |                                          |              | ครูผู้รับผิดชอบ :: นายจำลอง นิ่มสบาย |                                                                                                    |              |                |  |
| เบตพื้นที่ :: สหม.เบต 2                             |                          |                                          | ศึกษานิเทต   | สก์ผู้รับผิดชอบ :: เ                 | เางสาวAdmin                                                                                                    | Test1        |                |  |
| ประจำสูนย์การเรียนรู้ :: ศธส.เชิงดอยสุเทพ [ดูแผนที] |                          |                                          |              | ผู้อำนวยการศูนย์ :: นางสุขใจ งามยิ่ง |                                                                                                    |              |                |  |
|                                                     | จำนวนนักเรียนใน          | โครงการ :: 3 คน    อนุมัติแล้ว :: 0 คน   | ไม่อนุมัติ   | :: 3 คน                              |                                                                                                    | 1            |                |  |
| ที่                                                 | เฉขประชาชน               | <b>ชื่อ</b> -สกุล                        | รุ่นที่      | วันที่ลงทะเบียน                      | แก้ไข                                                                                                    | ลบ           | อนุมัติ        |  |
| 1                                                   | 288662                   | เด็กหญิง4tue5u5em ytmue                  | 1            | 22-03-2018                           | X                                                                                                    | 0            | X              |  |
| 2                                                   | 86756753                 | เด็กชายtybaerw tyeyrg                    | 2            | 22-03-2018                           | ×                                                                                                    | 0            | ×              |  |
| 3                                                   | 9846546464               | เด็กหญิงgjhk jnlnll                      | 2            | 22-03-2018                           | ×                                                                                                    | 0            | ×              |  |

 ข้อมูลผู้ดูแลระบบ เป็นข้อมูลส่วนตัวของผู้ดูแลระบบของโรงเรียน (กำหนดโดยศึกษานิเทศก์ที่ รับผิดชอบในเขตนั้น ๆ ซึ่งครูผู้ดูแลระบบของโรงเรียนสามารถเปลี่ยนแปลงข้อมูลตัวเองได้)

| โรงเรียน :: ปทุมคงคา                                                   | ครูผู้รับผิดชอบ :: นายจำลอง นิ่มสบาย          |  |  |  |  |  |  |  |
|------------------------------------------------------------------------|-----------------------------------------------|--|--|--|--|--|--|--|
| เขตพื้นที่ :: สพม.เขต 2                                                | ศึกษานิเทศก์ผู้รับผิดชอบ :: นางสาวAdmin Test1 |  |  |  |  |  |  |  |
| ประจำศูนย์การเรียนรู้ :: ศธส.เชิงดอยสุเทพ [ดูแผนที่]                   | ผู้อำนวยการศูนย์ :: นางสุขใจ งามยิ่ง          |  |  |  |  |  |  |  |
| จำนวนนักเรียนในโครงการ :: 1 คน    อนุมัติแล้ว :: 0 คน                  | ไม่อนุมัติ :: 1 คน                            |  |  |  |  |  |  |  |
| แก้ไขข้อมูลผู้ดูแลระบบประจำโรงเรียนปทุมคงคา                            |                                               |  |  |  |  |  |  |  |
| คำนำหน้านาม : ● นาย ─ นาง ─ นางสาว ชื่อ :  ตำลอง * นามสกุล : นิมสบาย * |                                               |  |  |  |  |  |  |  |
| เบอร์โทรศัพท์ : 85252 * E-mail :                                       | 185992 *                                      |  |  |  |  |  |  |  |
| บันทึกการแก้ไข ยกเลิก                                                  |                                               |  |  |  |  |  |  |  |
| ( * ข้อมูลที่ต้องบันทึก เว้นว่างไม่ได้ )                               |                                               |  |  |  |  |  |  |  |

ลงทะเบียนนักเรียน ครูที่ดูแลระบบทำหน้าที่เพิ่ม / ลด / นำเข้าข้อมูลนักเรียนที่สมัครเข้าร่วม
 ค่ายเยาวชนรักษ์พงไพรฯ โดยระบุรายละเอียดให้ครบแล้วคลิก "ตกลง" (เขตพื้นที่ไม่สามารถเพิ่ม/ลดข้อมูล
 นักเรียนของโรงเรียนใด ๆ ได้)

| เพิ่มข้อมูลนักเรียน                                                         |                                                  |
|-----------------------------------------------------------------------------|--------------------------------------------------|
| เฉขประจำตัวประชาชน :                                                        |                                                  |
| ชื่อ :                                                                      |                                                  |
| นามสกุล :<br>รุ่นที่ :   ๏ รุ่นที่ 1  ◯ รุ่นที่ 2  ◯ รุ่นที่ 3  ◯ รุ่นที่ 4 | <ol> <li>เพิ่มข้อมูลนักเรียนได้ทีละคน</li> </ol> |
| วันที่ลงทะเบียน : 22-03-2018                                                | 2. ตอบตกลงทุกครั้ง                               |
| ตกลง ยกเลิก                                                                 |                                                  |

เมื่อกรอกข้อมูลเสร็จแล้ว โปรแกรมจะแสดงข้อมูลของนักเรียนในโครงการของโรงเรียนตนเอง (ดังภาพ)

|     | จำนวนนักเรียนใน     | ครงการ :: 3 คน    อนุมัติแล้ว :: 0 คน                                           | ไม่อนุมัติ | :: 3 คน         |          |         |         |  |  |
|-----|---------------------|---------------------------------------------------------------------------------|------------|-----------------|----------|---------|---------|--|--|
| ที่ | เลขประชาชน          | ชื่อ-สกุล                                                                       | รุ่นที่    | วันที่ลงทะเบียน | แก้ไข    | ລນ      | อนุมัติ |  |  |
| 1   | 52676               | เด็กชายerybw ikiybwr                                                            | 1          | 22-03-2018      | $\times$ | ٢       | X       |  |  |
| 2   | 86756753            | เด็กชายtybaerw tyeyrg                                                           | 2          | 22-03-2018      | $\sim$   | ۲       | X       |  |  |
| 3   | 9846546464          | เด็กหญิงgjhk jnInll                                                             | 2          | 22-03-2018      | $\times$ | $\odot$ | X       |  |  |
|     | ที่                 | เป็นลำดับของนักเรียนที่สมัครเข้าค่าย                                            |            |                 |          |         |         |  |  |
|     | เลขประชาชน          | เลขประชาชนของนักเรียนที่สมัครเข้าค่าย                                           |            |                 |          |         |         |  |  |
|     | ชื่อ – สกุล         | ชื่อ – นามสกุลของนักเรียนที่สมัครเข้าค่าย                                       |            |                 |          |         |         |  |  |
|     | รุ่นที่             | รุ่นที่นักเรียนคนนั้น ๆ สมัครเข้าค่าย                                           |            |                 |          |         |         |  |  |
|     | วันที่ลงทะเบียน     | วัน เดือน ปี ที่ครูผู้ดูแลระบบกรอกข้อมูลลงในระบบเรียบร้อย                       |            |                 |          |         |         |  |  |
|     | แก้ไข               | ครูผู้ดูแลระบบ สามารถแก้ไขข้อมูลนักเรียนคนนั้น ๆ ได้                            |            |                 |          |         |         |  |  |
|     | ลบ                  | ครูผู้ดูแลระบบ สามารถลบข้อมูลนักเรียนคนนั้น ๆ ได้                               |            |                 |          |         |         |  |  |
|     | อนุมัติ             | ครูผู้ดูแลระบบ ไม่สามารถอนุมัติการเข้าโครงการของนักเรียนได้ (การอนุมัติเข้าร่วม |            |                 |          |         |         |  |  |
| ~   | ଟ. <b>ଥ</b> ର୍ଚ୍ଚ ଜ |                                                                                 | ž          | /               |          |         |         |  |  |

โครงการเป็นหน้าที่ของศึกษานิเทศก์ หากได้รับการอนุมัติแล้วจะขึ้นสถานะ ✓)
 3. ศูนย์การเรียน แสดงข้อมูลศูนย์การเรียนทั้ง 31 ศูนย์ทั่วประเทศ พร้อมแสดงที่ตั้ง เขตพื้นที่ใน

## สังกัดและข้อมูลอื่น ๆ ในแต่ละศูนย์

| ข้อมูลศูนย์การเรียนรู้ทั้งหมด 31 ศูนย์ |                      |              |            |                 |                 |                    |       |  |  |
|----------------------------------------|----------------------|--------------|------------|-----------------|-----------------|--------------------|-------|--|--|
| รหัสศุนย์                              | ชื่อศูนย์การเรียนรู้ | ตำบล         | อำเภอ      | จังหวัด         | แผนที่          | เขตพื้นที่ในสังกัด | สถานะ |  |  |
| 1                                      | ศรร.เชียงใหม่        | ข้างคลาน     | เมือง      | เขียงใหม่       | 9               | [0]ເນທ             | ทำการ |  |  |
| 2                                      | ศธส.เชิงดอยสุเทพ     | สุเทพ        | เมือง      | เชียงใหม่       | <b>9</b>        | [2]ເນທ             | ทำการ |  |  |
| 3                                      | ศธส.ถ้ำน้ำลอด        | ถ้ำลอด       | ปางมะผ้า   | แม่ฮ่องสอน      | 9               | [0]ເນທ             | ทำการ |  |  |
| 4                                      | ศรร.แม่ฮ่องสอน       |              |            | แม่ฮ่องสอน      | ยังไม่ระบุพิกัด | [0]เบต             | ทำการ |  |  |
| 5                                      | ศรร.น่าน             | ภูฟ้า        | บ่อเกลือ   | น่าน            | ยังไม่ระบุพิกัด | [0]เบต             | ทำการ |  |  |
| 6                                      | ศธส.น่าน             |              | นาน้อย     | น่าน            | ยังไม่ระบุพิกัด | [0]เบต             | ทำการ |  |  |
| 7                                      | ศธส.เขาน้ำพุ         | ท่ากระดาน    | ศรีสวัสดิ์ | กาญจนบุรี       | <b>9</b>        | [0]เบต             | ทำการ |  |  |
| 8                                      | ศรร.ตาก              | พระธาตุผาแดง | แม่สอด     | ตาก             | <b>9</b>        | [0]ເນທ             | ทำการ |  |  |
| 9                                      | ศรร.ประจวบคีรีขันธ์  | อ่าวน้อย     | เมือง      | ประจวบคีรีขันธ์ | <b>9</b>        | [0]เบต             | ทำการ |  |  |
| 10                                     | ศธส.ราชบุรี          | ตะนาวศรี     | สวนผึ้ง    | ราชบุรี         | <b>9</b>        | [0]เบต             | ทำการ |  |  |

**4. พิมพ์เกียรติบัตร** ครูผู้ดูแลระบบจะสามารถพิมพ์เกียรติบัตรได้เฉพาะนักเรียนที่ได้รับการอนุมัติ จากศึกษานิเทศก์แล้วเท่านั้น (หากศึกษานิเทศก์ยังไม่อนุมัติจะไม่สามารถมองเห็นข้อมูลในหน้านี้)

| [ย้อนกลับ] 🔎 รุ่นที่ 1 🔎 รุ่นที่ 2 🔎 รุ่นที่ 3 🔎 รุ่นที่ 4 🔎 ทั้งหมด ผู้ไข้:: ครู |                                                                                                    |                |           |  | 2       |                    |                |       |  |
|-----------------------------------------------------------------------------------|----------------------------------------------------------------------------------------------------|----------------|-----------|--|---------|--------------------|----------------|-------|--|
| $\square$                                                                         | จำนวนนักเรียนทั้งหมดในโครงการ :: 1 คน    อนุมัติเกียรติบัตรแล้ว :: 1 คน    ยังไม่อนุมัติเกียรติบัตร :: 0 คน |                |           |  |         |                    |                |       |  |
| ที่                                                                               | เฉบประชาชน                                                                                                  |                | ชื่อ-สกุด |  | รุ่นที่ | อนุมัติเกียรติบัตร | เลขเกียรติบัตร | พิมพ์ |  |
| 1                                                                                 | 86756753                                                                                                    | เด็กชายtybaerw | tyeyrg    |  | 2       | ✓                  | 2/7            | พิมพ์ |  |
| Total :                                                                           | Total : 1 Record : Current Page 1 1                                                                         |                |           |  |         |                    |                |       |  |

5. ออกจากระบบ ออกจากระบบเมื่อเสร็จสิ้นการทำงาน